# REUDO

**Bluetooth**<sup>®</sup>

リュウド株式会社

## 1. キーボードの準備

1.矢印部のラッチを押すと左右に開きます。

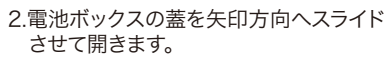

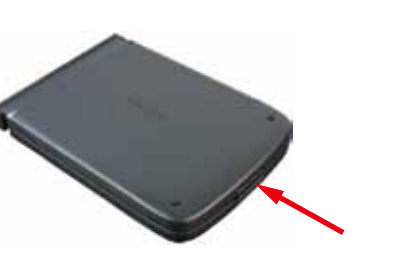

雷池ボックスの萎

3.単四乾電池2本を極性を間違えないように 電池ボックスへ入れます。

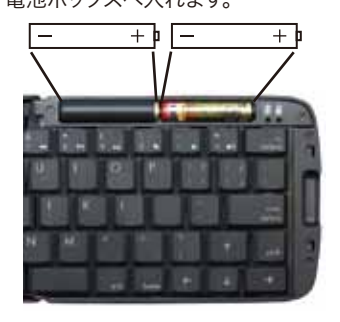

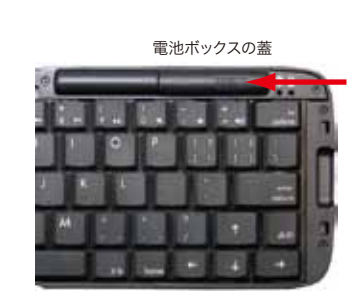

4.電池ボックスの蓋を元通りにはめます。

### 2. 着脱式スタンドの使い方

キーボードには液晶画面が見やすいように携帯電話を立て掛けるスタンドが内蔵されてお り、キーボード本体から取り外して使用することができます。

1.矢印方向にスタンドを引き出します。

2.丸印部分を持ち、上方向に持ち上げな がら引き抜きます。

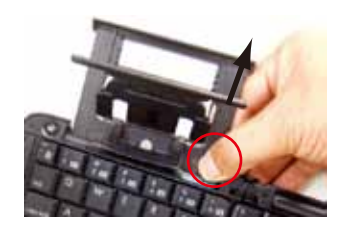

### 5. ホスト機器との接続(ペアリング)

Bluetoothを利用するには、あらかじめ機器同士を接続登録(ペアリング)させる必要があり ます。HIDプロファイルのキーボードをペアリングさせる手順は、ホスト機器(スマートフォンな どキーボードを利用する機器)によって多少異なりますが、ここではiPhone (iOS 5)とのペア リング手順を説明します。iPad, iPod touchでも同様の手順です。

### 1.キーボードを「ペアリング・モード」にする

Bluetoothボタンを3秒ほど長押ししますと、「ペアリングLED」が点滅します。

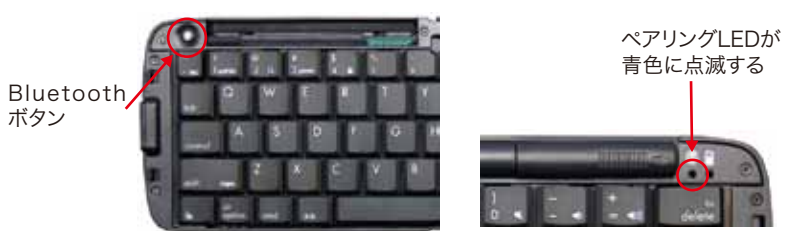

ペアリングのタイムアウト時間は10分間です。時間内に以下2~3の手順に成功しません と、キーボードがスリープモードに入りLEDが消灯します。

#### 2.iPhoneでBluetooth機器の検索を実行する

iPhoneのメニューで「設定」「一般」「Bluetooth」を開き BluetoothをONにしますと周辺のBluetooth機器を検索 します。本キーボードは最初に「Keyboard」と表示され、 その後「REUDO RBK-3200BTi」に変わります。本キー ボードが表示されましたら、画面上の本キーボードにタッ チします。 タッチする

|   | and Softbare. T | 59 1 5    | 2 |
|---|-----------------|-----------|---|
|   | Sec. Blue       | tooth     |   |
|   | Bluetooth       | 12        |   |
| • | 7/142 0         |           |   |
|   | REUDO RB        | を録されていません |   |
| , | 0%              | 1050      |   |

### 3.接続成功

iOSホストとのペアリングでは、パスキー入力は不要です。 接続に成功しますと、iPhoneでは接続状態表示が「接続 されました」に変わり、本キーボードのペアリングLEDは -瞬早い点滅になった後、消灯します。

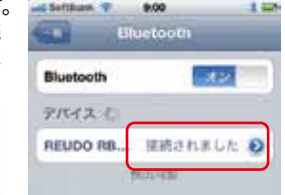

ペアリングLEDが 点滅後消灯する

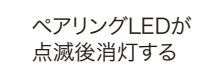

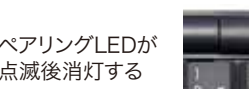

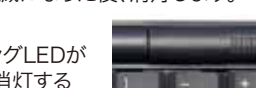

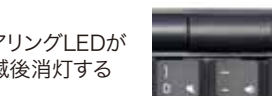

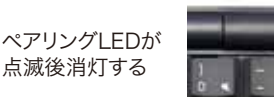

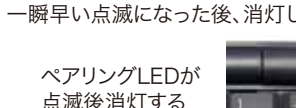

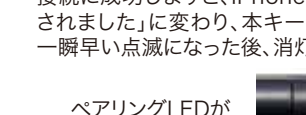

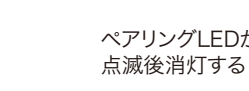

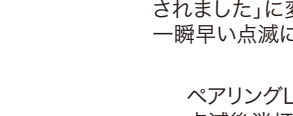

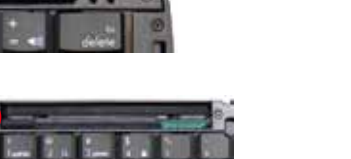

電池警告

LED

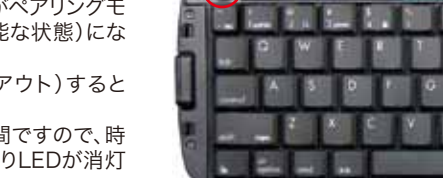

ペアリング

I FD

早めに新しい電池と交換して下さい。

スタンド収納部の下側には、キーボードを操作中に 中央部から折れないよう固定するためのスライド式 ロックレバーがあります。レバーを右へスライドさせ 「Locked」表示が出る状態になればロックされます。

ご注意: キーボードを折りたたむ時は、必ずレバーを左 側へ戻しロックを解除して下さい。 ロックされたまま無理にキーボードを折りたた みますと破損する恐れがあります。

### 4. LED表示

3. 中折れ防止ロック

キーボード右上端部にはLEDが2つあります。 左側:ペアリングLED 右側:電池警告LED

Bluetoothボタンを3秒ほど長押ししますと「ペアリ

ングLED」が青色に点滅し、キーボードがペアリングモ -ド(他のBluetooth機器から検索可能な状態)にな ります。

ペアリングに成功または失敗(タイムアウト)すると

LEDは消灯します。 ペアリングのタイムアウト時間は10分間ですので、時 間内に成功しないとスリープモードに入りLEDが消灯 します。

「電池警告LED」はキーボードの電池残量が少なくなると赤く点滅します。点滅を始めたらお

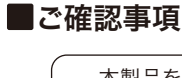

本製品をお使いになる前に、必ずこの「ユーザーズマニュアル」をよくお読み 下さい。 リュウド株式会社は、本製品に記載されている他社製品に関し、表示されて

折りたたみワイヤレスキーボード

Model: RBK-3200BTi

ユーザーズマニュアル

(第2版)

いる、いないに関わらず、それらの性能、品質、機能、商品価値、使用方法につい て一切の保証を行いません。また、それらの製品を使用したことによって使用さ れる方が被るあらゆる損害について、その責を負うものではありません。

### ■ 製品仕様

| 型番      | RBK-3200BTi                                                            |
|---------|------------------------------------------------------------------------|
| 無線通信機能  | Bluetooth version 3.0 準拠、Bluetooth HIDプロファイル準拠、<br>通信距離 : 最大10m(クラス2)  |
| 外形寸法    | 使用時:285×98.5×14.5mm(スタンド部除く)<br>収納時:145×98.5×19.5mm                    |
| 本体重量    | 約180g(電池含まず)                                                           |
| キー配列    | 65キー、Mac用英語(US)キーボードに準じる配列(かな印字なし)                                     |
| キーピッチ   | ヨコ:18mm、タテ:17.2mm                                                      |
| キーストローク | 2.3mm                                                                  |
| 使用電池    | 単四電池×2個(付属されていませんので別途ご用意下さい)                                           |
| 消費電力    | 入力時:6.0mA、非入力時:1.3mA、スリープ時:0.1mA<br>(アルカリ乾電池の場合、1日1時間程度の使用で4~6ヶ月の電池寿命) |
| 主な付属品   | 専用ソフトケース、ユーザーズマニュアル                                                    |

#### 3.必要に応じて背面サポートを引き出します。

4.携帯電話等をスタンドへ立て掛けます。

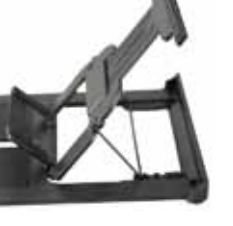

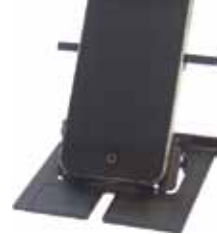

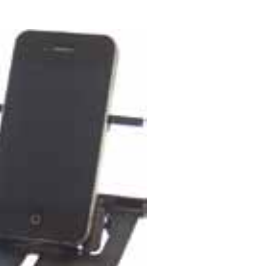

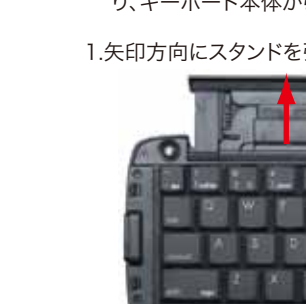

#### 6. 切断·再接続

#### 1.無通信による自動切断

本キーボードは10分間無通信状態(キー入力なし)が続きますと、自動的にスリープ状態 になり接続を解除します。どれかのキーを押せば数秒~20秒程で再接続します。

#### 2.切断

- 本キーボードと接続先機器のBluetooth接続を解除するには下記の方法があります。
- ・キーボードを閉じる(折りたたむ)。(キーボードの電源OFF)
- ・キーボードを「ペアリングモード」にする。(他の機器との接続など) ・接続先機器で切断操作を実行したりBluetoothをOFFにする。
- ・接続先機器の電源を切る。
- ・キーボードの電池を取り外す。

#### 3.切断後の再接続

接続先機器をBluetooth通信可能な状態にして本キーボードでどれかのキーを押せば自 動的に再接続されます。再接続までには数秒~20秒程度掛かります。ただし接続先機器と の互換性によっては自動再接続できない可能性もあります。自動再接続ができない場合は、 下記の対処法をお試し下さい。

- 1. 本キーボードのBluetoothボタンを押してペアリングLEDが点滅状態で、ホスト機器の Bluetooth設定で「REUDO RBK-3200BTi」にタッチする。
- 2. Bluetooth設定で「REUDO RBK-3200BTi」とのペアリングを解除(削除)し、最初か らペアリング手順をやり直す。

#### 7. マルチペアリング機能

1.4台までのホスト機器とのペアリング情報を記憶

本キーボードは4台の機器とのペアリング情報を記憶できます。複数の機器でキーボードを 利用する場合でも、それぞれの機器と1度ペアリングを行えば、キーボードを開いて、どれか キーを押すだけで、ペアリング情報が記憶されているホスト機器の中で、優先度の高い順に 接続を試み、接続可能なホスト機器の中で最も優先度の高いものに接続されます。

「接続可能なホスト機器」とは、Bluetoothの通信範囲(約10m)にあり、電源・Bluetoohが ONになっているホスト機器です。

#### 2.自動再接続の優先順位

付近に接続可能なホスト機器が複数存在する場合は、「最後に利用(接続)した機器」から優 先的に、自動再接続されます。ペアリング(接続登録)した順ではなく、実際に利用(接続)した順になりますので、別の機器と接続する都度、次回の優先順位も入れ替わります。 5台目のホストとペアリングしますと、優先順位が最下位のホストは登録から削除されます。

操作の順番(例) 次回再接続時の優先順位 1. Aとペアリング -> А 2 Pトペマリング ~ 

| Z. $D C () ) ) ) ) )$ | / | DZA           |            |
|-----------------------|---|---------------|------------|
| 3. Aと接続(利用)           | > | A > B         |            |
| 4. Cとペアリング            | > | C > A > B     |            |
| 5. Bと接続(利用)           | > | B > C > A     |            |
| 6. Dとペアリング            | > | D > B > C > A |            |
| 7. Eとペアリング            | > | E > D > B > C | (Aは登録から削除) |

再接続までの時間は、優先順位が高いホストは短く(数秒)、低いホストは長く(最長20秒) なります。

#### 9. キー配列と特殊キー

#### 1.キー配列

本キーボードは、USキーボードに準ずるキー配列になっています。USキーボードは、一部 の記号を入力するキーの位置や組み合わせがJISキーボードとは異なります。 例えば「Shift + 2」の組み合わせでは、USキーボードは「@」、JISキーボードは「"」です。

これは、キーボードが出力するコードが異なるのではなく、同じコード(Shift + 2)を受け た時のOS側の反応が異なるためです。OS側のキー配列と一致するキーボードを利用しま せんと、キーの印字通りに正しく入力されません。

| USキーボード []                                         | 2                                        | #<br>3<br>4                                            | )[%<br>5                                           | 6 8<br>7                                     | *<br>8                                | ) (<br>9                            | ) ()                         | ]                  | ) (+<br>=                    |
|----------------------------------------------------|------------------------------------------|--------------------------------------------------------|----------------------------------------------------|----------------------------------------------|---------------------------------------|-------------------------------------|------------------------------|--------------------|------------------------------|
| JISキーボード                                           | 2                                        | # <b>\$</b><br>3 4                                     | %<br>5                                             | & '<br>6 7                                   | ) (<br>8                              | ) )                                 | 0                            | =                  |                              |
| iOSでは、Ap<br>OSの設定で<br>入力されるよ<br>MacOSでは<br>種類を「ANS | ple純正」<br>変更は出<br>うUS配列<br>キー配列<br>I(米国そ | 以外の <b>Blue</b><br>来ません。-<br>川を採用して<br>の変更が回<br>の他)」を選 | <b>etoothキ</b><br>そのため、<br>ています。<br>「能です。シ<br>択すれば | ・ <b>ーボード</b> は<br>本キーボー<br>・ステム環境<br>、正しく入り | <b>は全て「I</b><br>-ドはiO<br>竟設定の<br>り出来ま | U <b>Sキー</b><br>Sでキー<br>)キーボ<br>;す。 | <b>-ボード</b><br>-の印号<br>ニードで、 | 」と認<br>学通り(<br>キー7 | <b>識され</b> 、<br>こ正しく<br>ボードの |
| 2.半角英数/全<br>iOSやMacOS                              | 角かなの <sup>.</sup><br>Sではス^               | 切替<br>ペース <b>F</b>                                     |                                                    |                                              |                                       | PIF                                 |                              |                    | F                            |

| キーの左右にある「英数」<br>「かな」キーで切替できます。 | <u>Ξ</u> χχ | JII ( | Ļ |
|--------------------------------|-------------|-------|---|
|--------------------------------|-------------|-------|---|

半角英数/全角かなの切替方法は、キーボードが決めているものではありません。OSや IME(日本語入力システム)で決められていますので、キーボードをお使いのホスト機器の OSやIMEによって切替方法が異なります。一例を下記します。

かな

#### Windows OS

JISキーボードモードでは「~」(最上段左端)、USキーボードモードでは「option + ~」 Android OS

IMEによります。「shift + スペース」や「option + スペース」で切り替える機種が多いです が、「~」で切り替える機種(IME)や、キーボードでは切替不可能な機種(IME)もあります。

| 3.iTunesメディアキー(iOS専用              | )        |                   |                        |    |        |               |
|-----------------------------------|----------|-------------------|------------------------|----|--------|---------------|
| Fnキーと右記キーの同時押<br>しには、iTunesの操作機能が | &<br>7 • | <b>*</b><br>8 ►II | (<br>9 <b>&gt;&gt;</b> |    |        | [+<br>  = ■)) |
| 別のソフトはマレナナ                        |          |                   |                        |    |        |               |
| 割り当てられています。                       | 巻戻し      | 冉生·停止             | 早送り                    | 消音 | 音量down | 音量up          |

#### 4.その他のiOS専用特殊キー

home 「ホーム」画面に戻るキー。本体の「ホームボタン」と同じです。 フォトフレームモード。 ソフトウエアキーボードの Fn + 3 Fn + 1 (iPadのみ有効) 表示/非表示の切替。 3 phote 1 @ Fn + 2 spotlight検索。 Fn + 4 スクリーンロック。 2

control、Fn、cmd、optionキーの機能は、ホスト機器のOSやアプリケーション・ソフトに 依存します。iOSのキーボード・ショートカット機能は、基本的にMacOSに準じていますの で、MacOSの機能を参考にして下さい。ただし、MacOSで利用できる機能がすべてiOSで も利用出来る訳ではありません。

3.優先順位の低いホストと接続するには

接続可能なホスト機器が2台以上あり、その中で優先順位が最上位ではないホストと接続 したい場合は、下記2通りの対処法があります。

- 1. 接続したいホストよりも優先順位が上位のホストのBluetoothをOFFにするか電源を切 り、接続不能にした上で、キーボードのいづれかのキーを押して自動再接続する。
- 2. 本キーボードのBluetoothボタンを押してペアリングLEDが点滅状態で、ホスト機器の Bluetooth設定で「REUDO RBK-3200BTi」にタッチする。(再ペアリング)

#### 4.ペアリング情報の消去(リセット)

- 下記の操作で、本キーボードに記憶されているペアリング情報を消去できます。
- 1. 本キーボードから電池を1本だけ取り外す。(電源OFF)
- 2. "N"、"E"、"W"の3キーを同時に押したまま、電池を入れる。(電源ON)
- 3. ペアリングLED(青)と電池警告LED(赤)が交互に数回点滅した後、ペアリングLEDだ けが点滅状態になる。

#### 8.サポートする入力方法(ローマ字入力のみサポート)

1.かな入力はサポート対象外となります

本キーボードは「ローマ字入力」でのご利用を前提にキー配列を設計しており、いわゆる「か な入力」はサポート対象外となります。ホスト機器のOSが「かな入力」に対応していれば、本 キーボードでの「かな入力」も可能です。ただし、「かな入力」は「ローマ字入力」よりも多くの キーを使用するため、キー数が通常のJISキーボードよりも少ない本キーボードでは、一部 イーを使用するため、イー数が通常のJSイーボートよりも少ない本イーボートでは、一部 入力できない文字があります。また弊社では「かな入力」の検証は行いませんので、「かな入 力」利用時の制限事項等のお問い合わせには、お答え致しかねます。

2.iOSの入力方法の設定

iOS 5.0以降では、Bluetoothキーボードの入力方法で「ローマ字入力」と「かな入力」を選 択できます。

「設定」「一般」「言語環境」「キーボード」で、「日本語テンキー」および「日本語フルキー ボード」を開きますと、「ハードウェアキーボード配列」項目で、「U.S.」または「JIS」を選択で きますが、これは「キー配列がU.S.かJISか」の設定ではなく、「ローマ字入力」か「かな入力」 かの設定で、「U.S = ローマ字入力」、「JIS = かな入力」です。

キー配列は、**どちらを選択しても「英語キーボード配列」**になり、本キーボードの印字通りに 正しく入力できます。(次ページ参照)

| Settlers ▼ 857 1 00<br>10000 1 000 1 000 1 000 | Al Selbare 7 847 1 | Anton P 807 1.4 |
|------------------------------------------------|--------------------|-----------------|
| 8*8                                            | ソフトウェアキーボード配列      | ソフトウェアキーボード配列   |
| ¥II >                                          | かな入力 <b>ノ</b>      | 口-マ字入力 🗸        |
| B##                                            | フリックのみ             | ハードウェアキーボード配列   |
| 21-4-d-+                                       | ハードウェアキーボード配列      | □▲ ローマ字入力 💚     |
| EX#                                            | ⋓≞ ローマ字入力 ✓        | フランス間           |
| 新しいキーボードを追加、 >                                 | ■■ かな入力            | ドイツ語            |
|                                                |                    | <b>45</b> かな入力  |

### 10. 保証とユーザーサポート

| <ul> <li>保証 正書</li> <li>本書は本製品付属の接続ケーブルについて、「保証規定」の内容により下記保証期間内に故障が発生した場合に無償修理させて頂くことをお約束するものです。保証期間中は效応が発生した時には下記の弊社連絡先までお問い合わせ下さい。</li> <li>商品名 加たたみワイヤレスキーボード RBK-3200BT</li> <li>の品名 加たたみワイヤレスキーボード RBK-3200BT</li> <li>の品名 加たたみワイヤレスキーボード RBK-3200BT</li> <li>の品名 加たみワイヤレスキーボード RBK-3200BT</li> <li>の品名 加たみワイヤレスキーボード RBK-3200BT</li> <li>の品名 加たみワイヤレスキーボード RBK-3200BT</li> <li>の品名 加たみワイヤレスキーボード RBK-3200BT</li> <li>の品名 加たみワイヤレスキーボード RBK-3200BT</li> <li>の品名 加たみワイヤレスキーボード RBK-3200BT</li> <li>の正期間 からたみてなみでする数のたります。</li> <li>ペ証却間中に取扱説明書等に従った正常な使用状態で故障した場合には無償修理または良品交換させて頂きます。</li> <li>ペ証期間中でも次のような場合には原則として有償とさせて頂きます。</li> <li>小認たび使用にる故障または損傷。</li> <li>小認たび使用になる故障または損傷。</li> <li>小認義、不当な修理またはご使用者の責に帰すと認められる故障または損傷。</li> <li>小認識、本書、落て、その他天災及び公害、異常電圧、指定外の使用電源(電圧、周波数)などによる故障または損傷。</li> <li>小保証書のご提示がない場合。</li> <li>小医糖売店印などでご購入を確認できない場合、または字句を書き換えられた場合。</li> <li>・と構入販売店印などでご購入を確認できない場合、または字句を書き換えられた場合。</li> <li>・と続している他の機器、その他外部要因に起因して本製品に故障あるいは損傷を生じた場合。</li> <li>・と続している他の機器、その他外部要因に起因して本製品に故障あるいは損傷を生じた場合。</li> <li>・と続している他の機器、その他外部要因に起因して本製品に故障あるいは損傷を生じた場合。</li> <li>・と続している他の機器、その他外部要因に起因して本製品に故障あるいは損傷を生じた場合。</li> <li>本製品の故障により生じた逸失利益やデーク等の損失は保証の対象外とさせて頂きます。</li> <li>本製品の故障により生じた逸失利益やデーク等の損失は保証の対象外とさせて頂きます。</li> <li>本製品のは本製品の日本国内でのご利用に限り有効です。</li> </ul> | リュウド株式会社                                                                                                    | <b>RE1 IDO</b> <sup>®</sup>                                                                     |  |  |  |
|----------------------------------------------------------------------------------------------------|----------------------------------------------------------------------------------------------------|-------------------------------------------------------------------------------------------------|--|--|--|
| 本書は本製品付属の接続ケーブルについて、「保証規定」の内容により下記保証期間内<br>に故障が発生した場合に無償修理させて頂くことをお約束するものです。保証期間中に<br>故障が発生した時には下記の弊社連絡先までお問い合わせ下さい。                                                                                                    |                                                                                                    | 保証書                                                                                             |  |  |  |
| <ul> <li>商品名 折りたたみワイヤレスキーボード RBK-3200BTi</li> <li>保証期間 ご購入日より1年間</li> <li>*保証を受けるにはご購入日を確認できる販売店印、シール、レシート等が必要です。</li> <li>*保証書による保証対象は本製品および付属品のみとなります。</li> <li>・本保証書による保証対象は本製品および付属品のみとなります。</li> <li>・保証期間中でも次のような場合には原則として有償とさせて頂きます。</li> <li>・2、保証期間中でも次のような場合には原則として有償とさせて頂きます。</li> <li>・3、保証の准算または損傷。</li> <li>・3、客で使用による故障または損傷。</li> <li>・1)な送、不当な修理またはご使用者の責に帰すと認められる故障または損傷。</li> <li>・1)火災、地震、水害、落雷、その他天災及び公害、異常電圧、指定外の使用電源(電圧、周波数)などによる故障または損傷。</li> <li>・1)交流地震水店印などでご購入を確認できない場合、または字句を書き換えられた場合。</li> <li>・1)接続している他の機器、その他外部要因に起因して本製品に故障あるいは損傷を生じた場合。</li> <li>・1)接続している他の修理、交換または同等商品との代替交換とさせて頂きます。</li> <li>5、本製品の故障により生じた逸失利益やデータ等の損失は保証の対象外とさせて頂きます。</li> <li>・本保証は本製品の日本国内でのご利用に限り有効です。</li> </ul>                                                                                                    | 本書は本製品付<br>に故障が発生し<br>故障が発生した                                                                                                    | 属の接続ケーブルについて、「保証規定」の内容により下記保証期間内<br>た場合に無償修理させて頂くことをお約束するものです。保証期間中に<br>時には下記の弊社連絡先までお問い合わせ下さい。 |  |  |  |
| <ul> <li>保証期間</li></ul>                                                                                                    | 商品名                                                                                                    | 折りたたみワイヤレスキーボード RBK-3200BTi                                                                     |  |  |  |
| <ul> <li>※保証を受けるにはご購入日を確認できる販売店印、シール、レシート等が必要です。</li> <li>保証規定</li> <li>1.本保証書による保証対象は本製品および付属品のみとなります。</li> <li>2.保証期間中に取扱説明書等に従った正常な使用状態で故障した場合には無償修理または良品交換させて頂きます。</li> <li>3.保証期間中でも次のような場合には原則として有償とさせて頂きます。</li> <li>イ)誤ったご使用による故障または損傷。</li> <li>ロ)落下や衝撃による故障または損傷。</li> <li>ハ)改造、不当な修理またはご使用者の責に帰すと認められる故障または損傷。</li> <li>ニ)火災、地震、水害、落雷、その他天災及び公害、異常電圧、指定外の使用電源(電圧、周波数)などによる故障または損傷。</li> <li>ホ)本保証書のご提示がない場合。</li> <li>ヘ)ご購入販売店印などでご購入を確認できない場合、または字句を書き換えられた場合。</li> <li>ト)接続している他の機器、その他外部要因に起因して本製品に故障あるいは損傷を生じた場合。</li> <li>4.保証の範囲は、本製品の修理、交換または同等商品との代替交換とさせて頂きます。</li> <li>5.本製品の故障により生じた逸失利益やデータ等の損失は保証の対象外とさせて頂きます。</li> <li>6.本保証は本製品の日本国内でのご利用に限り有効です。</li> </ul>                                                                                                    | 保証期間                                                                                                    | ご購入日より1年間                                                                                       |  |  |  |
| 保証規定 1. 本保証書による保証対象は本製品および付属品のみとなります。 2. 保証期間中に取扱説明書等に従った正常な使用状態で故障した場合には無償修理または良品交換 させて頂きます。 3. 保証期間中でも次のような場合には原則として有償とさせて頂きます。 4. (設立を使用による故障または損傷。 1.) 落下や衝撃による故障または損傷。 1.) 改造、不当な修理またはご使用者の責に帰すと認められる故障または損傷。 2.) 火災、地震、水害、落雷、その他天災及び公害、異常電圧、指定外の使用電源(電圧、周波数)など による故障または損傷。 れ) 本保証書のご提示がない場合。 ヘ) ご購入販売店印などでご購入を確認できない場合、または字句を書き換えられた場合。 ト) 接続している他の機器、その他外部要因に起因して本製品に故障あるいは損傷を生じた場合。 4. 保証の範囲は、本製品の修理、交換または同等商品との代替交換とさせて頂きます。 5. 本製品の故障により生じた逸失利益やデータ等の損失は保証の対象外とさせて頂きます。 6. 本保証は本製品の日本国内でのご利用に限り有効です。                                                                                                    | ※保証を受けるには                                                                                                    | ご購入日を確認できる販売店印、シール、レシート等が必要です。                                                                  |  |  |  |
|                                                                                                    | <ul> <li>※休証を交げるにはご購入日を確認できる販売店印、シール、レシート寺か必要です。</li> <li>保証規定 <ol> <li>本保証書による保証対象は本製品および付属品のみとなります。</li> <li>保証期間中に取扱説明書等に従った正常な使用状態で故障した場合には無償修理または良品交換させて頂きます。</li> <li>保証期間中でも次のような場合には原則として有償とさせて頂きます。</li> <li>保証期間中でも次のような場合には原則として有償とさせて頂きます。</li> <li>第下や衝撃による故障または損傷。</li> <li>家市たご使用による故障または損傷。</li> <li>次災、地震、水害、落雷、その他天災及び公害、異常電圧、指定外の使用電源(電圧、周波数)などによる故障または損傷。</li> <li>水)、松震、水害、落雷、その他天災及び公害、異常電圧、指定外の使用電源(電圧、周波数)などによる故障または損傷。</li> <li>水)本保証書のご提示がない場合。</li> <li>ご購入販売店印などでご購入を確認できない場合、または字句を書き換えられた場合。</li> <li>ト)接続している他の機器、その他外部要因に起因して本製品に故障あるいは損傷を生じた場合。</li> <li>チ酸品の故障により生じた逸失利益やデータ等の損失は保証の対象外とさせて頂きます。</li> <li>本保証は本製品の日本国内でのご利用に限り有効です。</li> </ol> </li> </ul> |                                                                                                 |  |  |  |

は、本製品の保証期間と同様、ご購入日から1年間に限らせて頂きます。無償サポート期間を過 ぎたお客様からのお問い合わせにはお答え致しかねる場合がございますので、予めご了解下さ い。

**リュウド株式会社 ユーザーサポート** 〒942-1527 新潟県十日町市太平187 TEL: (025)595-6764 FAX: (025)595-6761 e-mail:rboardk@reudo.co.jp ホームページ:http://www.reudo.co.jp/rboardk/ (ホームページでは最新情報やサポート情報を公開しております)

電話受付時間 AM 10:00 - 12:00およびPM 1:00 - 5:00 (祝祭日・弊社休日を除く、月~金曜日) \*FAX、e-mailは24時間受付します。